| DIMBBANK       Void / Settlement Transaction Procedures       Quick Reference Guide         Model: A920                                                                                                    |                                                                                                    |                                                                                                    |                                                                                                    |                                                                                                    |                                                                                                    |                                                                                                    |
|----------------------------------------------------------------------------------------------------|----------------------------------------------------------------------------------------------------|----------------------------------------------------------------------------------------------------|----------------------------------------------------------------------------------------------------|----------------------------------------------------------------------------------------------------|----------------------------------------------------------------------------------------------------|----------------------------------------------------------------------------------------------------|
| VOID SALE                                                                                                    |                                                                                                    |                                                                                                    |                                                                                                    |                                                                                                    |                                                                                                    |                                                                                                    |
| Image: Constraint of the second second se | Sales CIMB BANK CINC OF CIMB BANK CINC OF CIMB B | Image: Content us       Image: Content us         Contact us       Image: Content us         Image: Contact us       Image: Contact us         Image: Contact us       Image: Contact us | Void     CIMBBANK       MD: 000001930400007 TID: 64503572       Search       Void     Void       Void     CIMBBANK       Void     Void       Void     Void       Search       Void     Void       Void     Void       Loyalty     CiMB QR       Installment       Void     Void       Void     Void       CiMB MOTO                                                                                                    | Image: Second Second | Image: Configure of the second second se | <ul> <li>R 20x 11:01</li> <li>Void CIMBBANK</li> <li>CIMBBANK</li> <li>CIMBANK</li> <li>CIMBBANK</li> <li>CIMBBANK</li> <li>CI</li></ul> |
| SETTLEMENT                                                                                                    |                                                                                                    |                                                                                                    |                                                                                                    |                                                                                                    |                                                                                                    |                                                                                                    |
| Image: Second Second | Image: Control of the second second secon                  | Image: Contract US       Image: Contract US         Image: Contract US       Image: Contract US                                                                                                    | Sets     CIMBBANK     Settlement     Batch No:         122     Total Sale:     RM 0.00     Total Sale:     Comp:     RM 0.00     Total Void:     RM 0.00     Total Refund:     RM 0.00     Total Refund:     RM 0.00     Total Redemption Void:     RM 0.00     Total Redemption Refund:     RM 0.00     Total Redemption Refund:     RM 0.00     Total Redemption Refund:     RM 0.00     Total Redemption Refund:     RM 0.00     Total Redemption Void:     RM 0.00     Total Redemption Refund:     RM 0.00     Total Redemption Refund:     RM 0.00     Total Refund:     RM 0.00     Total Redemption Refund:     RM 0.00     Total Redemption Refund:     RM 0.00     Total Refund:     RM 0.00     Total Refund:     RM 0.00     Total Refund:     RM 0.00     Total Refund:     RM 0.00     Total Refund:     RM 0.00     Total Refund:     RM 0.00     Total Refund:     RM 0.00     Total Refund:     RM 0.00     Total Refund:     RM 0.00     Total Refund:     RM 0.00     Total Refund:     RM 0.00     Total Refund:     RM 0.00     Tot | Sales CIMBBANK C<br>Sales CIMBBANK C<br>Sales MID: O<br>Void Seer<br>Refund<br>Settlement<br>At Downloading_SUBMENU.DAT<br>C<br>5. Terminal is processing                                                                                                    | Image: Contract of the second second seco              |                                                                                                    |